## Assigning Supplementary Sub-limit

- 1. Login to your BDO Online Banking account.
- 2. Under My Quick Links, select the Credit Cards Customer Service icon.

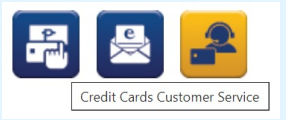

- 3. Select the Credit Card you wish to set the Supplementary sub-limit for.
- 4. Once you select the Credit Card, choose **Select a Request** drop-down.

Select from among the following:

Select a request

- 5. Under Select a Request, choose Assign a Supplementary Sub-limit.
- 6. Follow the steps, key-in your preferred sub-limit and submit your request. Please allow three (3) banking days for processing.